#### Informatie: Info@becu.nl - www.becu.nl Beveiliging Webwinkel: www.becu.eu

h

## PowerMaster gebruikersdocumentatie

**«** Becu

#### Toetsen en indicatoren PowerMaster

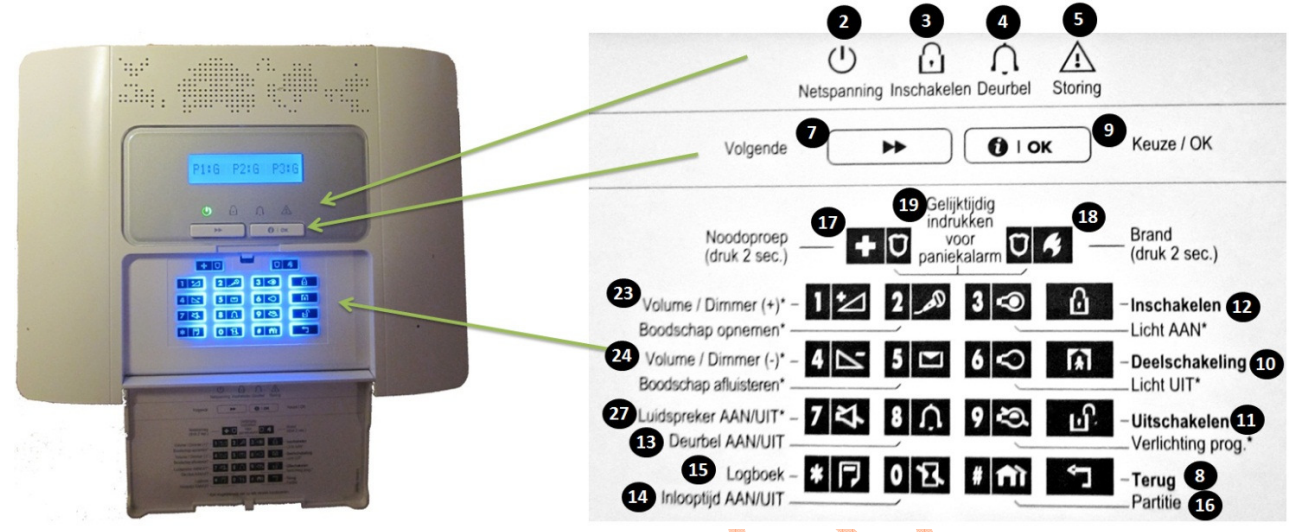

#### Indicatoren

| Nr | Indicatoren | Betekenis                                                                                             |
|----|-------------|----------------------------------------------------------------------------------------------------|
| 2  | $(\square)$ | Aan/Uit (Groen): Geeft aan dat het systeem op de juiste manier met de stroomvoorziening is verbonden. |
| 3  | R           | Inschakelen (Rood): Gaat branden als het systeem is ingeschakeld.                                     |
| 4  | <u>n</u>    | Deurbel (Groen): Gaat branden als de deurbel functie is ingeschakeld                                  |
| 5  |             | Storing (Oranje): Gaat branden als het systeem een storing waarneemt                                  |

#### Bedieningstoetsen

| Nr | Toets            | Betekenis                                                                                  |
|----|------------------|--------------------------------------------------------------------------------------------|
| 7  | $(\blacksquare)$ | VOLGENDE: Om binnen een menu een stap verder te gaan.                                      |
| 8  |                  | TERUG: Om binnen een menu een stap terug te gaan.                                          |
| 9  | () I OK          | <b>OK:</b> Statusberichten een voor een bekijken en het selecteren van een weergave optie. |
|    |                  |                                                                                            |

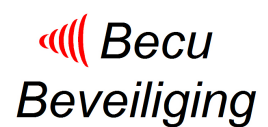

Informatie: Info@becu.nl - www.becu.nl Webwinkel: www.becu.eu

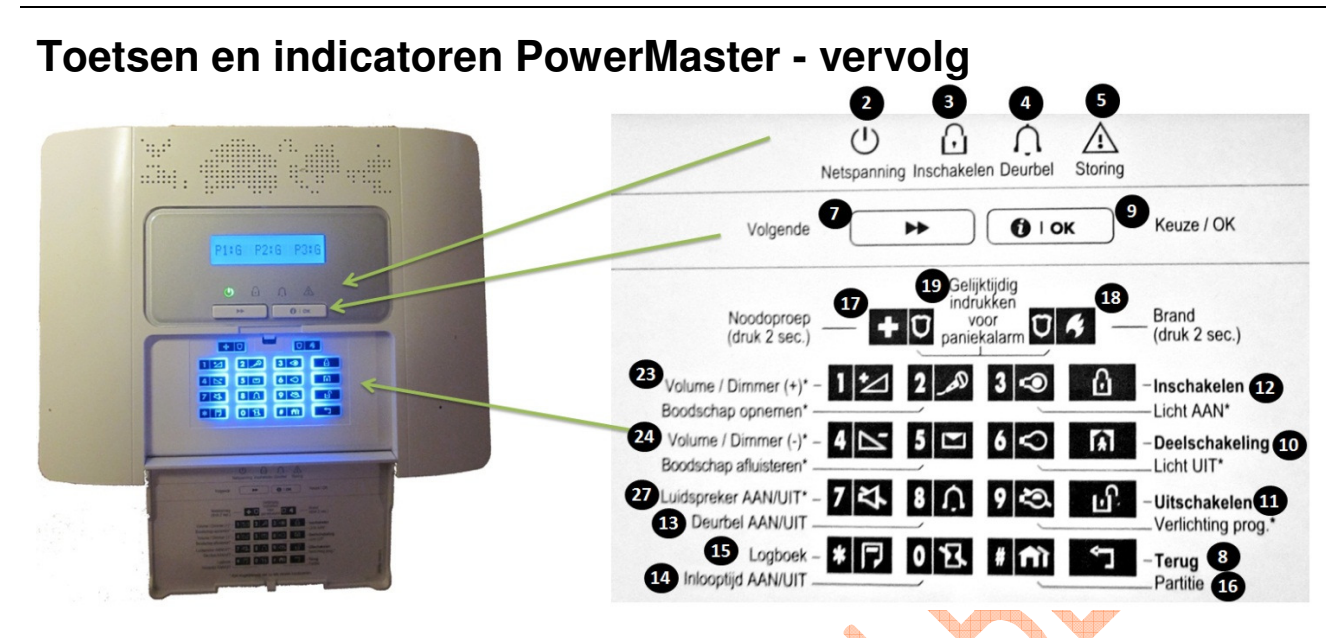

#### In- en uitschakeltoetsen

| Nr | Toets | Betekenis                                                                |
|----|-------|--------------------------------------------------------------------------|
| 10 | A     | THUIS: Inschakelen als er mensen thuis blijven.                          |
| 11 | ĿГ.   | UITSCHAKELEN / UIT: Het systeem uitschakelen en alarmen stoppen          |
| 12 | G     | WEG: Inschakelen als niemand thuis is                                    |
| 14 | 0 13. | DIRECT: Annuleren van een inloopvertraging bij inschakelen (WEG of THUIS |
| 16 | ê mî  | PARTITIE: Partitie selectie                                              |

4

#### **Overige toetsen**

| Nr | Toets      | Betekenis                                               |
|----|------------|---------------------------------------------------------|
| 13 |            | Deurbel AAN/UIT                                         |
| 15 | *          | Het gebeurtenis logboek bekijken                        |
| 17 | <b>+</b> Ü | Nood (2 sec. ingedrukt houden)                          |
| 18 | Ū 🥠        | Brand (2 sec. ingedrukt houden)                         |
| 19 | + 0, 0 4   | Druk op gelijktijdig op beide knoppen voor Paniek alarm |
| 23 |            | Volume harder                                           |
| 24 | 4          | Volume zachter                                          |
| 27 | 7          | Gesproken tekst ondersteuning aan/uitzetten             |

Beveiliging

I Becu

#### In- en uitschakelen via de PowerMaster 30 Geen gebruik van partities

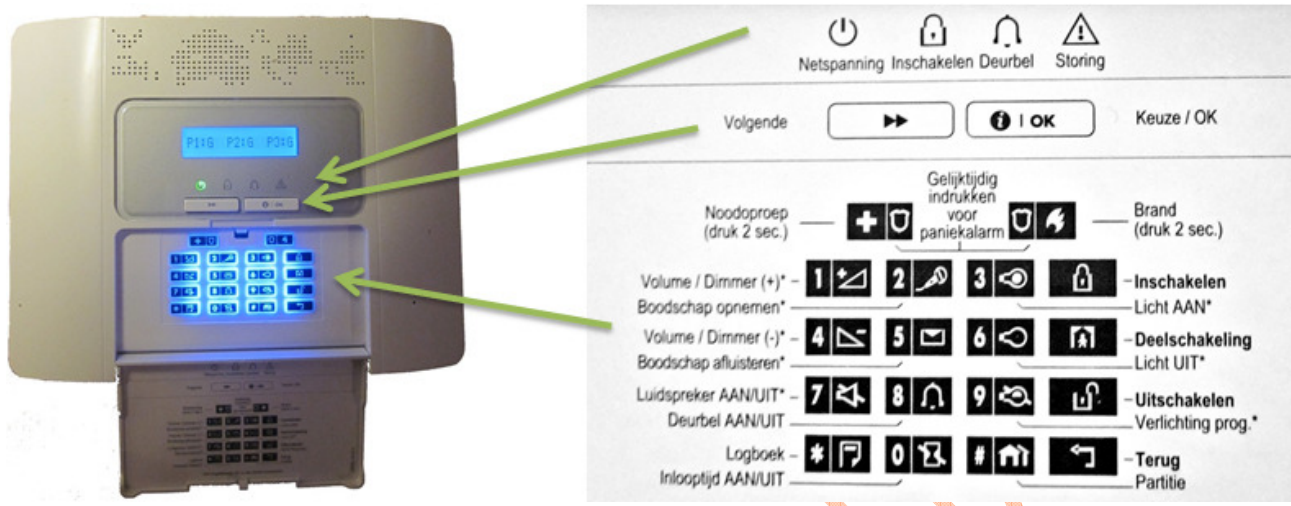

#### In- en uitschakelen

Inschakelen van de totale installatie: U drukt op 
 De alarminstallatie vraagt dan eventueel om de pincode. Toets deze in.
 U krijgt de melding "Totale inschakeling, verlaat het pand". Er is nu tijd (standaard 30 seconden) om

weg te gaan.

• Uitschakelen van de installatie: U drukt op . De alarminstallatie vraagt dan om de pincode. Toets deze in.

U krijgt normaliter de melding "Uitgeschakeld, gereed om in te schakelen".

Gedeeltelijke Inschakelen - de zogenaamde omtrekbeveiliging: U drukt op 
 De alarminstallatie vraagt dan eventueel om de pincode. Toets deze in.
 U krijgt de melding "Gedeeltelijke inschakeling".

#### Paniekalarm, noodknop en brandknop

- Paniekmelding: Druk tegelijk op de volgende toetsen
   Druk tegelijk op de volgende toetsen
   Sirene gaat hierna direct over, plus telefoonmelding (paniekalarm).
- Noodmelding: Druk (2 sec) op de toets 👫 💟 Geen sirene, wel telefoonmelding (stil noodalarm).
- Brandmelding: Druk (2 sec) op de toets. Sirene gaat hierna direct over, plus telefoonmelding (brandalarm).

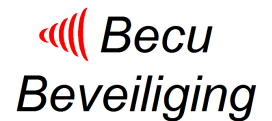

#### In- en uitschakelen van partities via de PowerMaster 30

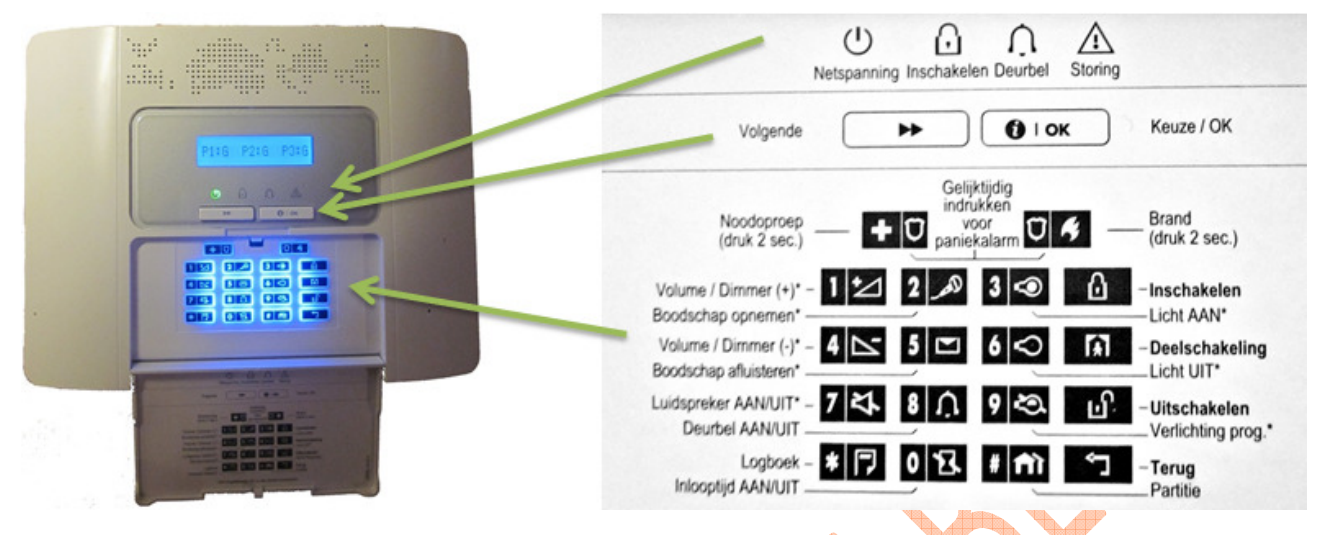

# In- en uitschakelen - Alle partities waartoe de gebruiker rechten

Inschakelen van de installatie: U drukt op 
 De alarminstallatie vraagt dan eventueel om de pincode. Toets deze in.
 U krijgt de melding "Totale inschakeling, verlaat het pand". Er is nu tijd (standaard 30 seconden) om

U krijgt de melding "*I otale inschakeling, verlaat het pand*". Er is nu tijd (standaard 30 seconden) om weg te gaan.

• Uitschakelen van de installatie: U drukt op 🗹. De alarminstallatie vraagt dan om de pincode. Toets deze in.

U krijgt normaliter de melding "Uitgeschakeld, gereed om in te schakelen".

• Gedeeltelijke Inschakelen - de zogenaamde omtrekbeveiliging: U drukt op 🚺. De alarminstallatie vraagt dan eventueel om de pincode. Toets deze in. U krijgt de melding "Gedeeltelijke inschakeling".

#### In- en uitschakelen van specifieke partitie(s)

- Maak eerst de partitie keuze: Druk op 2 1 voor de partitie keuze.
  - het LCD scherm verschijnt KIES PARTITIE
  - Druk op 1, 2 en/of 3 om de gewenste partitie(s) te kiezen.
- Inschakelen van de installatie: U drukt op 
   De alarminstallatie vraagt dan eventueel om de pincode. Toets deze in.
   U krijgt de melding "Totale inschakeling, verlaat het pand". Er is nu tijd (standaard 30 seconden) om

U krijgt de melding "*Totale inschakeling, verlaat het pand".* Er is nu tijd (standaard 30 seconden) om weg te gaan.

• Uitschakelen van de installatie: U drukt op 🗹. De alarminstallatie vraagt dan om de pincode. Toets deze in.

Ukrijgt normaliter de melding "Uitgeschakeld, gereed om in te schakelen".

Gedeeltelijke Inschakeling - de zogenaamde omtrekbeveiliging: U drukt op 
 De alarminstallatie vraagt dan eventueel om de pincode. Toets deze in. U krijgt de melding "Gedeeltelijke inschakeling".

Informatie: Info@becu.nl - www.becu.nl Webwinkel: www.becu.eu

Beveiliging

I Becu

#### In- en uitschakelen via de KP-140 - Geen gebruik van partities

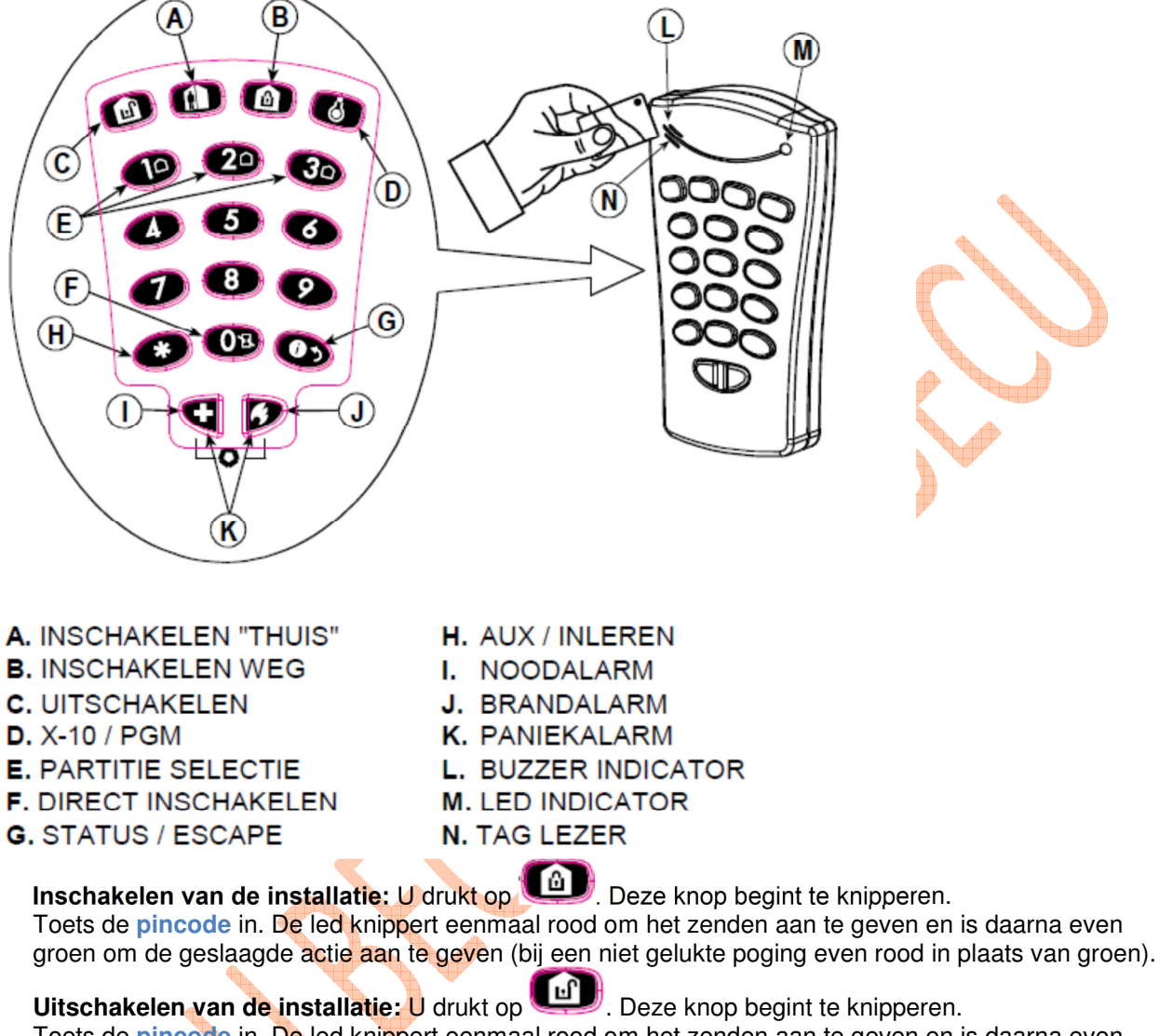

Toets de pincode in. De led knippert eenmaal rood om het zenden aan te geven en is daarna even groen om de geslaagde actie aan te geven (bij een niet gelukte poging even rood in plaats van groen).

Gedeeltelijke inschakelen - de zogenaamde omtrekbeveiliging: U drukt op . Deze knop begint te knipperen.
 Toets de pincode in. De led knippert eenmaal rood om het zenden aan te geven en is daarna even groen om de geslaagde actie aan te geven (bij een niet gelukte poging even rood in plaats van groen).

#### In- en uitschakelen via de KP-141 - Geen gebruik van partities

Het gebruik van de KP-141 is nagenoeg identiek aan het gebruik van de KP-140. Echter in plaats van het intoetsen van de **pincode**, kan de proximity tag worden gepresenteerd.

Webwinkel: ww

Informatie: Info@becu.nl - www.becu.nl Webwinkel: www.becu.eu

#### In- en uitschakelen via de KP-140 - Gebruik van partities

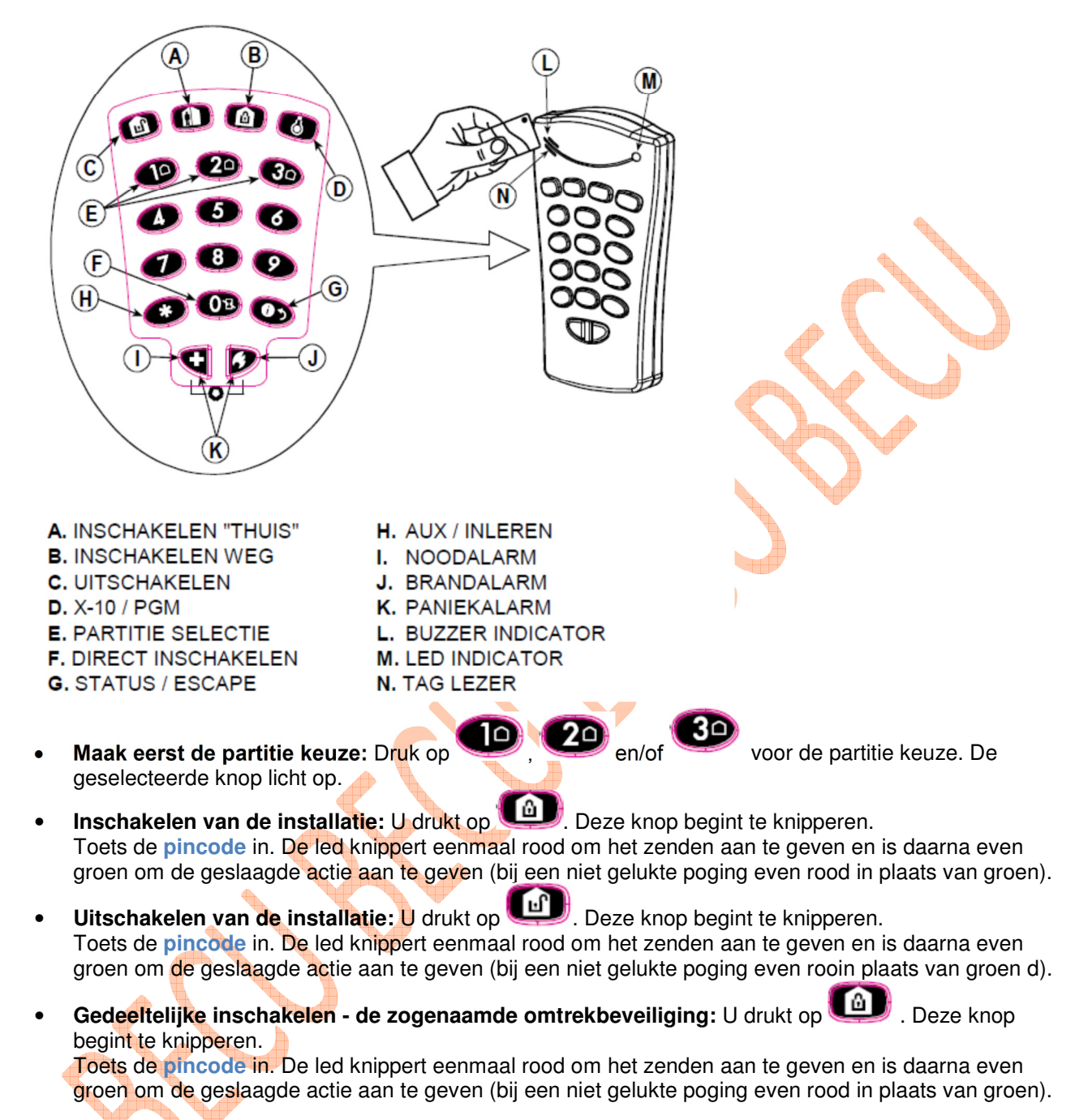

#### In- en uitschakelen via de KP-141 - Gebruik van partities

Het gebruik van de KP-141 is nagenoeg identiek aan het gebruik van de KP-140. Echter in plaats van het intoetsen van de **pincode**, kan de proximity tag worden gepresenteerd.

Beveiliging

I Becu

#### In- en uitschakelen via de KF-234

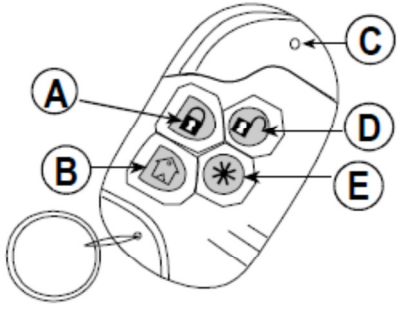

- A. INSCHAKELEN "WEG"
- **B. INSCHAKELEN "THUIS"**
- C. LED
- D. UITSCHAKELEN
- E. AUX
- Inschakelen van de installatie: U drukt op 😐 . De LED knippert eenmaal rood om aan te geven dat het commando is doorgegeven aan de PowerMaster. Als de bewerking met succes is voltooid, gaat de groene LED even branden en wordt een "vrolijke melodie" gehoord.
- **Uitschakelen van de installatie:** U drukt op . De LED knippert eenmaal rood om aan te geven dat het commando is doorgegeven aan de PowerMaster. Als de bewerking met succes is voltooid, gaat de groene LED even branden en wordt een "vrolijke melodie" gehoord.
- Gedeeltelijke inschakelen de zogenaamde omtrekbeveiliging: U drukt op . De LED knippert eenmaal rood om aan te geven dat het commando is doorgegeven aan de PowerMaster. Als de bewerking met succes is voltooid, gaat de groene LED even branden en wordt een "vrolijke melodie" gehoord.
- **Paniekmelding.** U drukt op gelijktijdig op: (2 sec).Sirene gaat direct over *(ook als alarminstallatie niet is ingeschakeld)*.

# In- en uitschakelen via de KP-160 – Geen gebruik partities

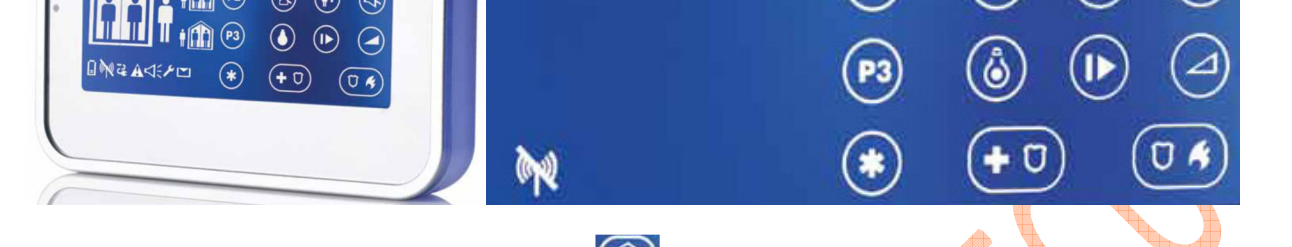

• Inschakelen van de installatie: U drukt op Deze knop begint te knipperen. Het pictogram "Prox Tag presenteren" begint eveneens te knipperen. Presenteer nu de proximity tag. Het led knippert eenmaal rood bij het versturen naar de PowerMaster.

Na de uitloopvertraging verschijnt het pictogram

i 🚹 (PI

- Uitschakelen van de installatie: U drukt op Deze knop begint te knipperen. Het pictogram "Prox Tag presenteren" begint eveneens te knipperen. Presenteer nu de proximity tag. Het led knippert eenmaal rood bij het versturen naar de PowerMaster. Na uitschakeling verschijnt het pictogram
- Gedeeltelijke inschakelen de zogenaamde omtrekbeveiliging: U drukt op . Deze knop begint te knipperen. Het pictogram "Prox Tag presenteren" begint eveneens te knipperen. Presenteer nu de proximity tag. Het led knippert eenmaal rood bij het versturen naar de PowerMaster.

Na de inschakelvertraging verschijnt het pictogram

## In- en uitschakelen via de KP-160 – Gebruik van partities

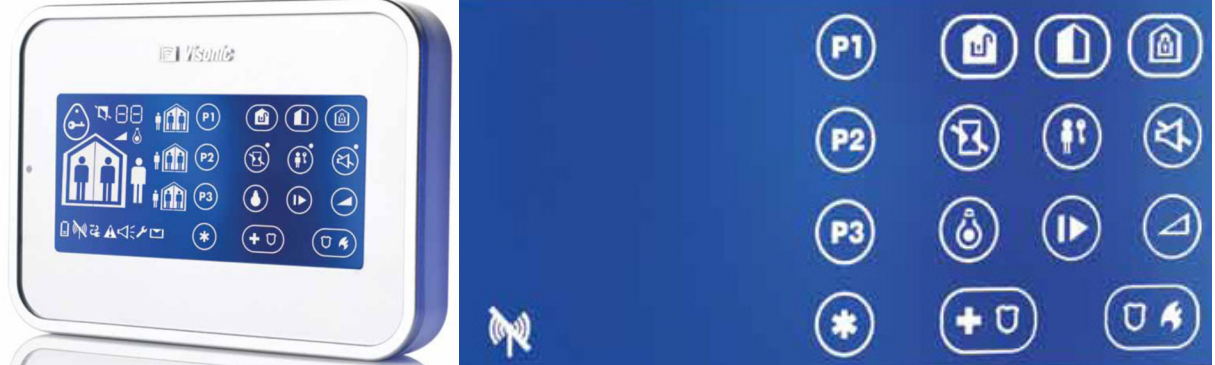

- Maak eerst de partitie keuze: Druk op 🔍 😰 en/of 🔞 voor de partitie keuze. De geselecteerde partities knipperen.
- Inschakelen van de installatie: U drukt op Deze knop begint te knipperen. Het pictogram "Prox Tag presenteren" begint eveneens te knipperen. Presenteer nu de proximity tag. Het led knippert eenmaal rood bij het versturen naar de PowerMaster.

Na de uitloopvertraging verschijnt het pictogram in combinatie met het partitie pictogram.

- **Uitschakelen van de installatie:** U drukt op Deze knop begint te knipperen. Het pictogram "Prox Tag presenteren" begint eveneens te knipperen. Presenteer nu de proximity tag. Het led knippert eenmaal rood bij het versturen naar de PowerMaster. Na uitschakeling verschijnt het pictogram . in combinatie met het partitie pictogram.
- Gedeeltelijke inschakelen de zogenaamde omtrekbeveiliging: U drukt op Deze knop begint te knipperen. Het pictogram "Prox Tag presenteren" begint eveneens te knipperen. Presenteer nu de proximity tag. Het led knippert eenmaal rood bij het versturen naar de PowerMaster.

Na de inschakelvertraging verschijnt het pictogram 1 in combinatie met het partitie pictogram.

Beveiliging

**«** Becu

#### Problemen en storingen bekijken

#### Alarm- en sabotagemeldingen bekijken

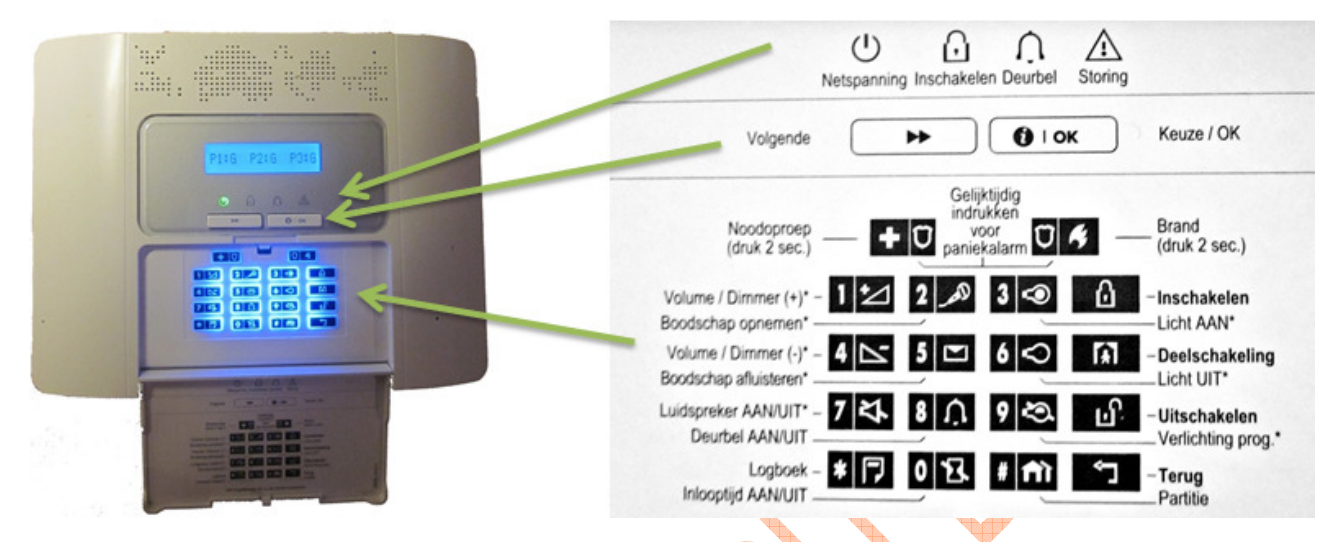

#### Problemen en storingsmeldingen bekijken

Voor het één-voor-één bekijken van de bron van de huidige problemen, klik herhaaldelijk op de knop

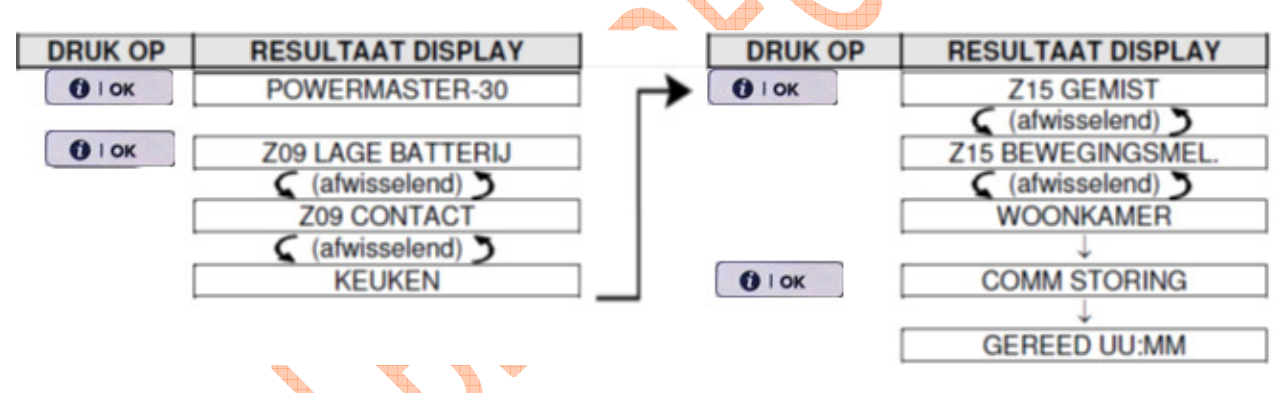

#### Alarm- en sabotagemeldingen bekijken

Voor het één-voor-één bekijken van de bron van de alarmmeldingen, klik herhaaldelijk op de knop or soals hieronder getoond:

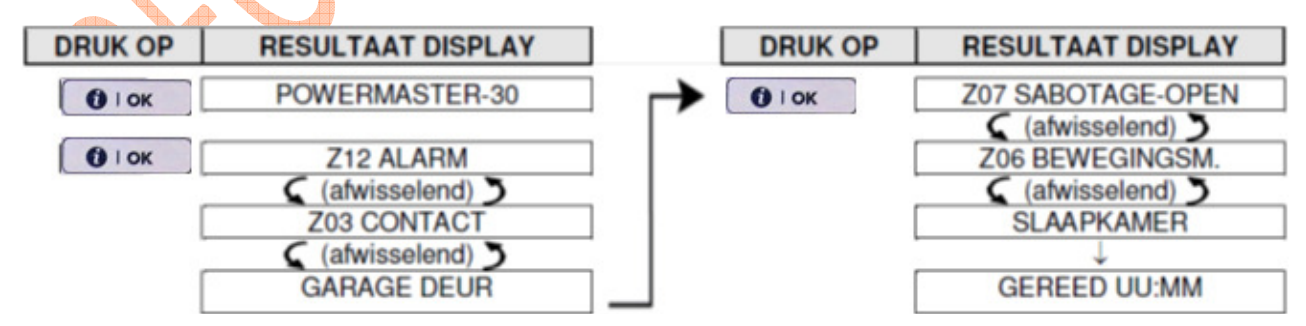

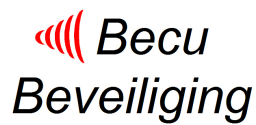

**Storingen verhelpen** De storing indicatie (verlichte STORING indicator) verdwijnen zodra de storing is opgelost. De onderstaande tabel beschrijft de systeemstoringen en de bijbehorende correctieve acties.

Als het u niet lukt om de storing te verhelpen, neem dan contact op met Becu Beveiliging

| Storing                      | Wat betekent het                                                                                                    |
|------------------------------|----------------------------------------------------------------------------------------------------|
| 1-W COMM.                    | Het apparaat functioneert, maar kan het paneel niet "horen". Het systeem<br>kan het apparaat niet configureren of beheersen. Batterijstroom |
|                              |                                                                                                    |
|                              | De netspanning naar de centrale is weggevallen.                                                                                             |
| REINIGEN                     | De brandmelder moet worden schoongemaakt                                                                                                    |
| COMM STORING                 | Er kon geen bericht naar de Meldkamer of naar het privé nummer verstuurd worden (of het bericht was verstuurd maar niet bevestigd).         |
| CPU LAGE<br>BATTERIJSPANNING | De batterijspanning in het systeem is laag en moet vervangen worden                                                                         |
| PANEEL SABO OPEN             | Het systeem is fysiek gesaboteerd, of de behuizing is geopend en/of het is van de muur gehaald                                              |
| ZEKERING STORING             | De PGM zekering is doorgebrand of overbelast.                                                                                               |
| GAS STORING                  | Gas detector storing                                                                                                    |
| GSM NET STORING              | De GSM module kan geen contact krijgen met het mobiele netwerk.                                                                             |
| JAMMING                      | Een radiofrequentie die de communicatie frequentie kanalen van de sensoren en het systeem blokkeert is ontdekt.                             |
| LIJNFOUT                     | Er is een storing van de telefoonlijn                                                                                                    |
| LAGE BATTERIJ                | De batterij van het aangegeven apparaat is bijna aan het einde van zijn levensduur.                                                         |
| VERMIST                      | Een apparaat of detector heeft zich al een tijd niet gemeld bij het systeem.                                                                |
| NIET IN NETWERK              | Een apparaat is niet (juist) geïnstalleerd, of het kan na installatie geen verbinding maken met het systeem.                                |
| GSM ZWAK                     | De GSM module heeft een zwak GSM netwerksignaal gedetecteerd.                                                                               |
| SIRENE NETSPANNING<br>UITVAL | De sirene heeft geen netvoeding                                                                                                    |
| SABOTAGE OPEN                | De sensor heeft een onopgeloste sabotage                                                                                                    |
| ZELFTEST                     | De sensor rapporteert problemen                                                                                                    |

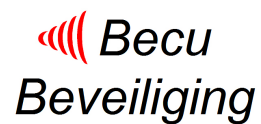

#### Gebruikersinstellingen veranderen

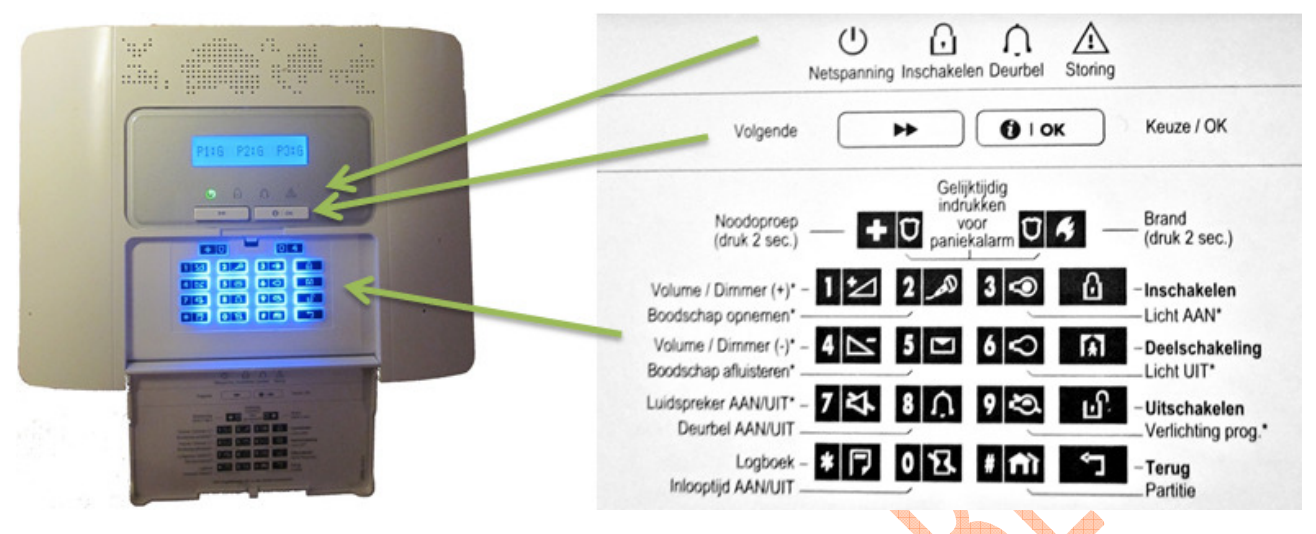

Bij de oplevering van de PowerMaster is deze ingesteld door Becu Beveiliging. Echter de hoofdgebruiker kan een aantal veranderingen relatief gemakkelijk zelf uitvoeren. Dit zijn onder meer (de meest voorkomende):

- Gebruikerscodes wijzigen/toevoegen/verwijderen
- Proximity tag toevoegen/verwijderen
- 3. Handzender wijzigen/toevoegen/verwijderen
- 4. Tijd en datum instellen
- 5. Privé telefoonmelding en SMS doormelding instellen/wijzigen

#### **Navigatie**

De toetsen van het toetsenbord worden gebruikt om te navigeren en configureren tijdens het programmeren. De volgende tabel voorziet een gedetailleerde beschrijving van de functie of het gebruik van elke toets.

| Кпор    | Betekenis  | Navigatie / Functie                                               |
|---------|------------|-------------------------------------------------------------------|
|         | VOLGENDE 🥖 | Wordt gebruikt om een stap verder te gaan in een menu.            |
| Ĵ       | TERUG      | Wordt gebruikt om een stap terug te gaan in een menu.             |
| () I OK | ОК         | Wordt gebruikt om een menu optie te selecteren of om gegevens of  |
|         |            | een actie te bevestigen.                                          |
| Â       | Thuis 🛛 💎  | Wordt gebruikt om een niveau terug te gaan in een menu of om naar |
|         |            | de vorige insteloptie terug te gaan.                              |
| ß       | WEG        | Wordt gebruikt voor het terugspringen naar het scherm [ <ok></ok> |
| 4       |            | VERLATEN] voor het verlaten van de programmering.                 |
| ப்      | UIT        | Wordt gebruikt voor het annuleren, verwijderen, wissen of schonen |
|         |            | van instellingen, gegevens, enz.                                  |
| 0-9     |            | Numerieke toetsen om cijfers in te voeren waar nodig.             |

Om de opties binnen de menu's te bekijken en een optie te selecteren, druk herhaaldelijk op de volgende of terug toets tot de gewenste optie getoond wordt en druk vervolgens op de OK toets om de gewenste optie te selecteren. Om terug te keren naar de vorige opties dient u herhaaldelijk op de THUIS in toets te drukken en, om uit het programmering menu te gaan, drukt u op de WEG in toets.

#### Gebruikerscodes toevoegen/verwijderen/wijzigen

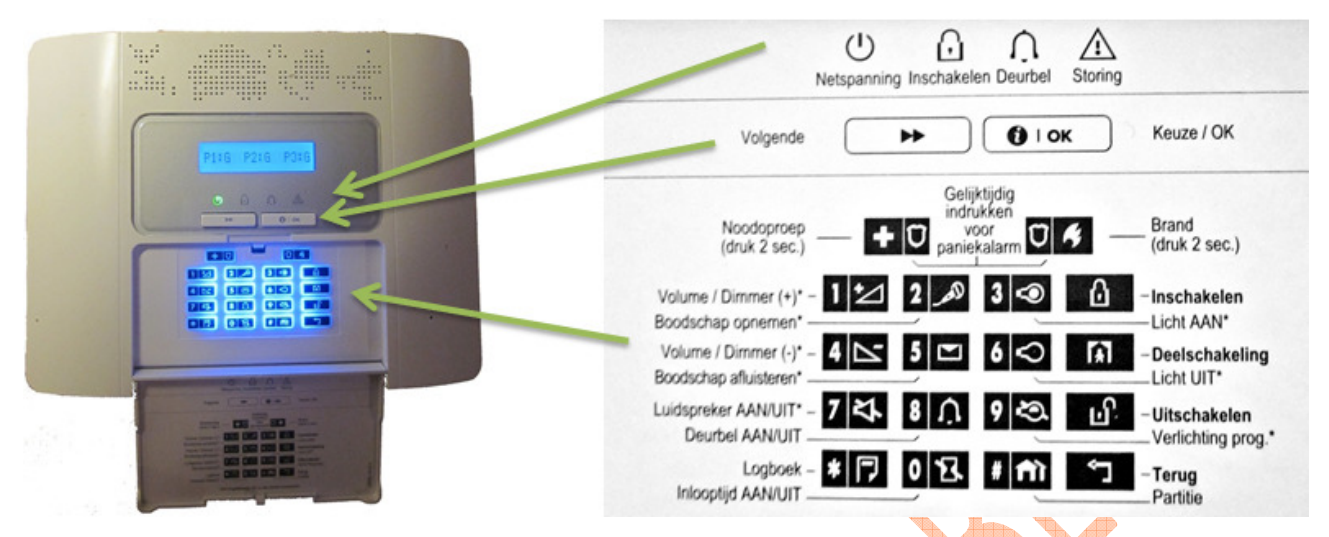

Gebruikerscodes toevoegen, verwijderen of wijzigen vindt plaats in het gebruikersmenu. Dit menu is uitsluitend toegankelijk voor de hoofdgebruiker (gebruiker 01).

| SCHERMINHOUD                | UIT TE VOEREN ACTIE                                                                                                    |
|-----------------------------|----------------------------------------------------------------------------------------------------|
| GEREED 00:00                | Controleer dat het system is uitgeschakeld en druk dan herhaaldelijk op de knop tot dat het display toont [GEBRUIKERSOPTIES].                                                                                                |
| GEBRUIKERSOPTIES            | Druk op                                                                                                    |
| TOETS CODE:                 | Tik de hoofdgebruikerscode in.                                                                                                    |
| GEBRUIKERSCODES             | In het scherm staat nu [GEBRUIKERSCODES]. Druk op en de eerste gebruikerscode "Gebruiker code 01" wordt getoond.                                                                                                    |
| Gebruiker <u>0</u> 1 Code ∎ | U wilt bijvoorbeeld gebruikerscode "06" invoeren of wijzigen, klikt op de of the staat.                                                                                                    |
| Gebruiker 06 Code 🗖         | Wanneer de door u gewenste gebruikers code op het display wordt getoond, Druk ter bevestiging op 🚺 🕬 .                                                                                                    |
| Gebruiker 06: ■234          | Voor het programmeren of bewerken van de code, gebruik het numerieke<br>keypad voor het invoeren van de 4-cijferige code (bijv. <b>1234</b> ) op de positie<br>van de knipperende cursor.<br>Zodra u GEREED bent, drukt u op |
| Gebruiker 06: 1234          | De ingetikte code verschijnt in het scherm.<br>Als partities is geactiveerd, verschijnt in het scherm [ <b>PARTITIES</b> ]                                                                                                   |
| PARTITIES                   | Druk op 🚺 📧                                                                                                    |
| G06:P1■ P2 P3               | Gebruik de 1, 2, 3-toetsen om de autorisatie van P1, P2 en P3 in te stellen.<br>Voorbeeld Gebruiker 06 is geautoriseerd voor Partitie 1 en 3.                                                                                |
| G06:P1 P2 P3                | Om het invoeren van de gebruikerscode af te sluiten druk op                                                                                                    |
| Gebruiker 06 Code ■         | Om een andere gebruikerscode in te stellen, klikt op de of 🔄 knop of sluit het geheel af door 🙆 in te drukken.                                                                                                    |

#### Proximity tag toevoegen

|                | U O O A A A A A A A A A A A A A A A A A                                                            |
|----------------|----------------------------------------------------------------------------------------------------|
| P116 P218 P315 | Volgende 🕨 🚺 I OK Keuze / OK                                                                       |
|                | Noodoproep Gelijktijdig<br>indrukken<br>(druk 2 sec.) ovor<br>paniekalarm F Brand<br>(druk 2 sec.) |
|                | Volume / Dimmer (+)* - 1 2 2 3 3 - Inschakelen<br>Boodschap opnemen*                               |
| 3.424          | Boodschap afluisteren*                                                                             |
|                | Luidspreker AAN/UIT - 7 4 8 A 9 2 UItschakelen<br>Deurbel AAN/UIT - Verlichting prog.*             |
|                | Logboek – * 🗇 0 🕄 # m 🕤 – Terug<br>Inlooptijd AAN/UIT – Partitie                                   |

Proximity tag toevoegen of verwijderen vindt plaats in het gebruikersmenu. Dit menu is uitsluitend toegankelijk voor de hoofdgebruiker (gebruiker 01).

| SCHERMINHOUD     | UIT TE VOEREN ACTIE                                                             |
|------------------|---------------------------------------------------------------------------------|
| GEREED 00:00     | Controleer dat het system is uitgeschakeld en druk dan herhaaldelijk op de      |
|                  | knop <u>tot dat het display toont</u> [GEBRUIKERSOPTIES].                       |
| GEBRUIKERSOPTIES | Druk op                                                                         |
| TOETS CODE:      | Tik de hoofdgebruikerscode in.                                                  |
| GEBRUIKERSCODES  | In het scherm staat nu [GEBRUIKERSCODES] en druk dan herhaaldelijk op           |
|                  | de knop tot dat het display toont [PROX-TAGS].                                  |
| PROX-TAGS        |                                                                                 |
| PROX-TAG INLEREN | Voor het starten van het inleerproces van een nieuwe Prox Tag, druk op          |
| NU INLEREN OF    | Presenteer de Prox Tag aan het keypad binnen de timeout periode of tik de       |
| O                | ID In.                                                                          |
| VOER ID:xxx-xxxx | <b>INGELEERD</b> ].                                                             |
| INGELEERD        | Het lezen van de details van de tag vindt nu plaats en de TAG wordt             |
|                  | toegewezen aan de eerste vrije plaats (voorbeeld T01).                          |
| T01:Tag (Prox)   | Om de lag aan een andere gebruiker loe le wijzen, bijvoorbeeld. Gebruiker       |
|                  | [ <b>T05:Tag (Prox)</b> ] weergeeft.                                            |
| T05-Tag (Prox)   | Daarna drukt u op 🚺 🚾 om te bevestigen.                                         |
|                  | Als partities is geactiveerd, verschijnt in het scherm [PARTITIES]              |
| PARTITIES        |                                                                                 |
| T05:P1 P2 P3     | Gebruik de 1, 2, 3-toetsen om de autorisatie van P1, P2 en P3 in te stellen.    |
|                  |                                                                                 |
| T05:P1 P2 P3     |                                                                                 |
| T05:Tag (Prox)   | Om een andere proximity tag in te leren druk op <b>I of</b> sluit het geheel af |
|                  | door 🚺 in te drukken.                                                           |

#### Proximity tag verwijderen

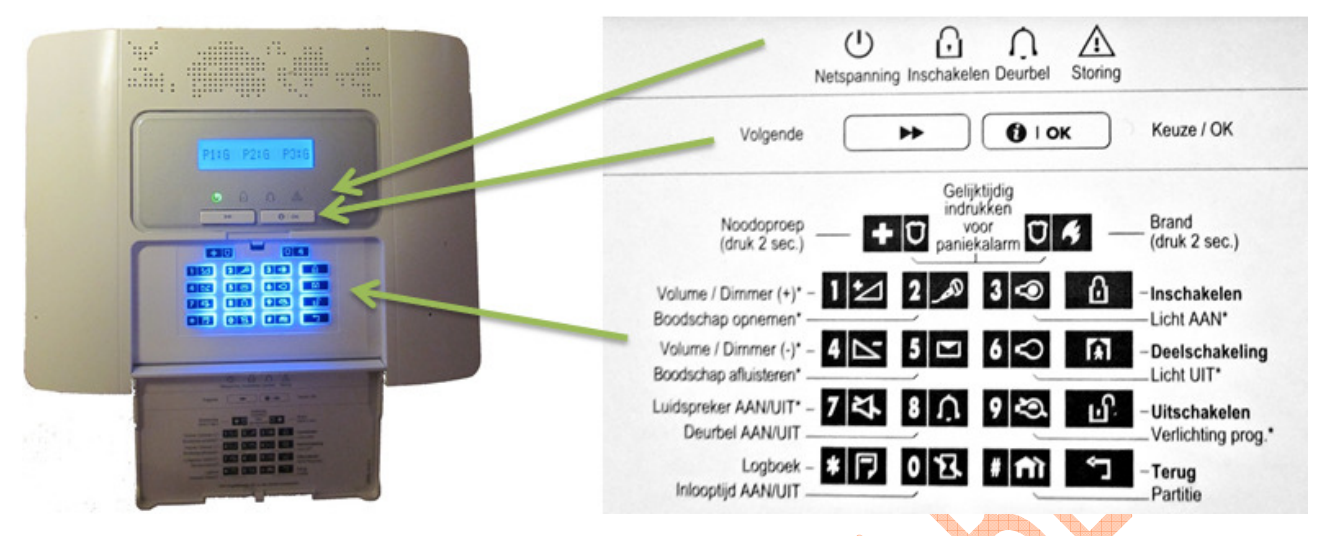

Proximity tag toevoegen of verwijderen vindt plaats in het gebruikersmenu. Dit menu is uitsluitend toegankelijk voor de hoofdgebruiker (gebruiker 01).

| SCHERMINHOUD         | UIT TE VOEREN ACTIE                                                          |
|----------------------|------------------------------------------------------------------------------|
| GEREED 00:00         | Controleer dat het system is uitgeschakeld en druk dan herhaaldelijk op de   |
|                      | knop tot dat het display toont [GEBRUIKERSOPTIES].                           |
| GEBRUIKERSOPTIES     |                                                                              |
| TOETS CODE:          | Tik de hoofdgebruikerscode in.                                               |
| GEBBUIKEBSCODES      | In het scherm staat nu [GEBRUIKERSCODES] en druk dan herhaaldelijk op        |
| GEBHOIKEHOCODES      | de knop tot dat het display toont [PROX-TAGS].                               |
| PROX-TAGS            | Druk op 🚺 📴                                                                  |
| PROX-TAG INLEREN     | Klik op de knop tot het display [ <b>PROX-TAG WISSEN</b> ] weergeeft.        |
| PROX-TAG WISSEN      | Druk op Het display toont nu [ <b>T01:Tag (prox)</b> ].                      |
| T01-Tag (Prox)       | Voer het nummer van de tag die u wenst te verwijderen in, bijv. [05], of     |
|                      | gebruik de en il toetsen totdat de gewenste tag op het display               |
|                      | Druk op 🚺 🕬 om deze te wissen. De display toont nu                           |
| TUS: Tag (Prox)      | [ <off>=WISSEN]</off>                                                        |
| <off> = WISSEN</off> | Druk op 🔟. om het wissen uit te voeren.                                      |
| TAG WISSEN           | Om een andere proximity tag te wissen druk op <b> of</b> sluit het geheel af |
|                      | door 🚹 in te drukken.                                                        |

#### Handzender (keyfob) toevoegen

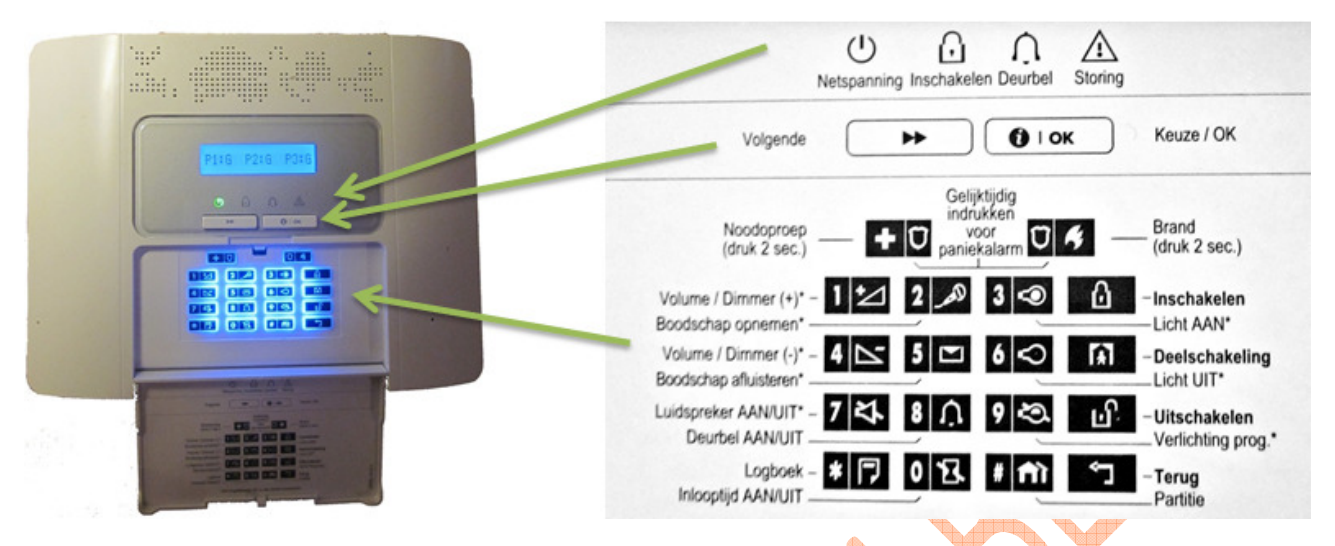

Een handzender toevoegen of verwijderen vindt plaats in het gebruikersmenu. Dit menu is uitsluitend toegankelijk voor de hoofdgebruiker (gebruiker 01).

| SCHERMINHOUD     | UIT TE VOEREN ACTIE                                                        |
|------------------|----------------------------------------------------------------------------|
| GEREED 00:00     | Controleer dat het system is uitgeschakeld en druk dan herhaaldelijk op de |
|                  | knop tot dat het display toont [GEBRUIKERSOPTIES].                         |
| GEBRUIKERSOPTIES | Druk op 010K                                                               |
| TOETS CODE:      | Tik de hoofdgebruikerscode in.                                             |
| GEBRUIKERSCODES  | In het scherm staat nu [GEBRUIKERSCODES] en druk dan herhaaldelijk op      |
|                  | de knop tot dat het display toont [KEYFOBS].                               |
| KEYFOBS          |                                                                            |
| KEYFOB INLEREN   | Voor het starten van het inleerproces van een nieuwe Keyfob, druk op       |
| NU INLEREN OF    | Kies voor alternatief A (inleren) of B (ID code invoeren)                  |
| 0                |                                                                            |
|                  |                                                                            |
| VOEH ID.XXX-XXXX |                                                                            |
| Alternatief A.   | A: NU INLEREN OF: Druk ca 2 seconde op de AUX * knop van de keyfob         |
| INGELEERD        | knop daarna oppieuw in Deze procedure voltooit het inleren, en het display |
|                  | toont een korte tijd [ <b>INGELEERD</b> ].                                 |
| Alternatief B.   | B: INLEREN MET KEYFOB ID: Voer het unieke 7-cijferige ID nummer in         |
| ID No. 300-5786  | dat op de keyfob sticker staat (voorbeeld 3005786) en druk op 🚺 🗰 ter      |
|                  | bevestiging.                                                               |
| ~                | GEACCEPTEERD]                                                              |
| ID GEACCEPTEERD  |                                                                            |

### Handzender (keyfob) toevoegen - vervolg

| H01:keyfob      | Het display toont het toegewezen keyfob nummer (gebruikers nr., dit is altijd<br>het eerste vrije nummer) en het ID nummer van de keyfob, bijvoorbeeld:<br>[H01:Keyfob] afwisselend met [ID No. 300-5786]. |
|-----------------|----------------------------------------------------------------------------------------------------|
|                 | Om de keyfob aan een andere gebruiker toe te wijzen, bijvoorbeeld<br>"Gebruiker Nr. 5", voert u [05] in of klikt u op de<br>display [ <b>T05:Tag (Prox)</b> ] weergeeft afwisselend het [ <b>ID NO</b> ].  |
| H05:keyfob      | Daarna drukt u op om de keuze te bevestigen.<br>Als partities is geactiveerd, verschijnt in het scherm [ <b>PARTITIES</b> ]                                                                                |
| H05:PARTITIES   | Druk op 🔮 🐻                                                                                                    |
| H05:P1 P2 P3    | Gebruik de 1, 2, 3-toetsen om de autorisatie van P1, P2 en P3 in te stellen.<br>Voorbeeld T05 is geautoriseerd voor Partitie 1 en 3.                                                                       |
| H05: P1∎ P2 P3∎ | Druk op 🚺 om de keuze te bevestigen.                                                                                                    |
|                 | Om een andere handzender in te leren druk op 🚺 of sluit het geheel af door 🙆 in te drukken.                                                                                                    |

#### Handzender (keyfob) verwijderen

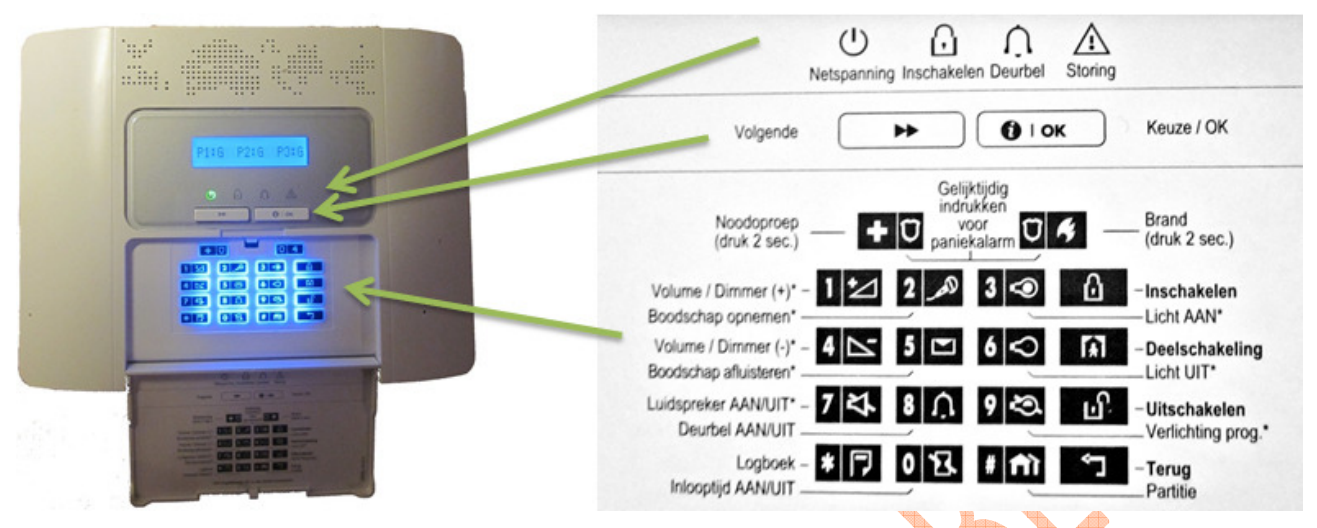

De handzender verwijderen vindt plaats in het gebruikersmenu. Dit menu is uitsluitend toegankelijk voor de hoofdgebruiker (gebruiker 01).

| SCHERMINHOUD         | UIT TE VOEREN ACTIE                                                                                                    |  |  |  |
|----------------------|----------------------------------------------------------------------------------------------------|--|--|--|
| GEREED 00:00         | Controleer dat het system is uitgeschakeld en druk dan herhaaldelijk op de knop tot dat het display toont [GEBRUIKERSOPTIES].                                                                      |  |  |  |
| GEBRUIKERSOPTIES     | Druk op 🚺 📴                                                                                                    |  |  |  |
| TOETS CODE: ■        | Tik de hoofdgebruikerscode in.                                                                                                    |  |  |  |
| GEBRUIKERSCODES      | In het scherm staat nu [GEBRUIKERSCODES] en druk dan herhaaldelijk op de knop tot dat het display toont [KEYFOBS].                                                                                 |  |  |  |
| KEYFOBS              | Druk op OIN.                                                                                                    |  |  |  |
| KEYFOB INLEREN       | Klik op de knop tot het display [KEYFOB WISSEN] weergeeft.                                                                                                    |  |  |  |
| KEYFOB WISSEN        | Het display toont [H01:Keyfob], afwisselend met het ID nummer van de keyfob.                                                                                                    |  |  |  |
| H01:keyfob           | Voer het nummer van de keyfob die u wenst te verwijderen in, bijv. [06], of gebruik de en totesen totdat de gewenste tag op het display bijvoorbeeld verschijnt: H06:Keyfob" en "ID Nr. 300-6108". |  |  |  |
| H06:keyfob           | Als de te verwijderen keyfob op het display verschijnt, druk op .                                                                                                    |  |  |  |
| Ø                    |                                                                                                    |  |  |  |
| ID No. 300-6108      |                                                                                                    |  |  |  |
| <off> = WISSEN</off> | Druk op 🗗. om het wissen uit te voeren.                                                                                                    |  |  |  |
| KEYFOB WISSEN        | Om een andere keyfob te wissen druk op 🚺 of sluit het geheel af door 🙆 in te drukken.                                                                                                    |  |  |  |

Tijd instellen

|               | U C Antoning Inschakelen Deurbel Storing                                                                                                    |
|---------------|----------------------------------------------------------------------------------------------------|
| P16 P216 P218 | Volgende   Volgende  Volgende  Volge |
|               | Noodoproep Gelijktijdig<br>indrukken<br>(druk 2 sec.) for aniekalarm O for Brand<br>(druk 2 sec.)                                                                                                    |
|               | Volume / Dimmer (+)* - 1 2 3 3 - 1 - Inschakelen<br>Boodschap opnemen*                                                                                                    |
|               | Volume / Dimmer (-)* - 4 5 5 6 6 7 A - Deelschakeling<br>Boodschap afluisteren* Licht UIT*                                                                                                    |
|               | Luidspreker AAN/UIT - 7 4 8 A 9 0 Uitschakelen<br>Deurbel AAN/UIT - 7 4 8 A 9 0 Verlichting prog.*                                                                                                    |
|               | Logboek - * 🔽 0 🕄 # mì 🗂 - Terug<br>Inicoptijd AAN/UIT                                                                                                    |

에 Becu

Beveiliging

De tijd instellen vindt plaats in het gebruikersmenu. Dit menu is uitsluitend toegankelijk voor de hoofdgebruiker (gebruiker 01).

| SCHERMINHOUD     | UIT TE VOEREN ACTIE                                                                                                   |  |  |  |  |
|------------------|----------------------------------------------------------------------------------------------------|--|--|--|--|
| GEBEED 00:00     | Controleer dat het system is uitgeschakeld en druk dan herhaaldelijk op de                                            |  |  |  |  |
| GENEED 00:00     | knop tot dat het display toont [GEBRUIKERSOPTIES].                                                                    |  |  |  |  |
| GEBRUIKERSOPTIES |                                                                                                    |  |  |  |  |
| TOETS CODE:      | Tik de hoofdgebruikerscode in.                                                                                        |  |  |  |  |
| GEBBUIKEBSCODES  | In het scherm staat nu [GEBRUIKERSCODES] en druk dan herhaaldelijk op                                                 |  |  |  |  |
| GEBHOIKENSCODES  | de knop tot dat het display toont [ <b>TIJD INSTELLEN</b> ].                                                          |  |  |  |  |
| TIJD INSTELLEN   |                                                                                                    |  |  |  |  |
| 12-UURS KLOK     | Het display toont het momenteel geselecteerde tijdformaat.                                                            |  |  |  |  |
| OF               | Klik op de of 🔤 knop totdat het display het gewenste                                                                  |  |  |  |  |
|                  | tijdformaat toont, bijvoorbeeld, "24-UURS KLOK" en druk ter bevestiging op                                            |  |  |  |  |
| 24-UURS KLOK     |                                                                                                    |  |  |  |  |
| TI.ID 12:40      | Gebruik het numerieke keypad voor het invoeren van de juiste tijd,                                                    |  |  |  |  |
|                  | bijvoorbeeld "08:55" bij de positie van de knipperende cursor. Als u met de                                           |  |  |  |  |
|                  | instelling tevreden bent, druk dan ter bevestiging op                                                                 |  |  |  |  |
| TIJD 08:55       | Om de tijd opnieuw of de datum in te stellen druk op <b>101 of</b> sluit het geheel af door <b>101</b> in te drukken. |  |  |  |  |
|                  |                                                                                                    |  |  |  |  |
|                  |                                                                                                    |  |  |  |  |

Beveiliging

#### **Datum instellen** 也 ω Û $\wedge$ Netspanning Inschakelen Deurbel Storing Keuze / OK \*\* OIOK Volgende Gelijktijdig indrukken Brand (druk 2 sec.) Noodoproep (druk 2 sec.) + O voor O 4 Volume / Dimmer (+)\* - 1 🗠 2 🔊 3 👁 ۵ -Inschakelen Boodschap opnemen\* Licht AAN\* Volume / Dimmer (-)\* - 4 🗠 5 🖸 6 🛇 🔝 -Deelschakeling Boodschap afluisteren\* Licht UIT\* Luidspreker AAN/UIT - 7 🎝 8 🏠 9 😂 🗗 Uitschakelen Deurbel AAN/UIT Verlichting prog.\* Logboek - \* 🗇 0 🕄 # 🕅 🕤 -Terug Inlooptijd AAN/UIT Partitie

**«** Becu

De datum instellen vindt plaats in het gebruikersmenu. Dit menu is uitsluitend toegankelijk voor de hoofdgebruiker (gebruiker 01).

| SCHERMINHOUD             | UIT TE VOEREN ACTIE                                                        |  |  |  |  |  |  |
|--------------------------|----------------------------------------------------------------------------|--|--|--|--|--|--|
| GEBEED 00:00             | Controleer dat het system is uitgeschakeld en druk dan herhaaldelijk op de |  |  |  |  |  |  |
| GENEED 00:00             | knop tot dat het display toont [GEBRUIKERSOPTIES].                         |  |  |  |  |  |  |
| GEBRUIKERSOPTIES         | Druk op                                                                    |  |  |  |  |  |  |
| TOETS CODE:              | Tik de hoofdgebruikerscode in.                                             |  |  |  |  |  |  |
| GEBBUIKEBSCODES          | In het scherm staat nu [GEBRUIIKERSCODES] en druk dan herhaaldelijk        |  |  |  |  |  |  |
| GEBHOIKENSCODES          | op de knop tot dat het display toont [DATUM INSTELLEN].                    |  |  |  |  |  |  |
| DATUM INSTELLEN          |                                                                            |  |  |  |  |  |  |
|                          | Het display toont het momenteel geselecteerde datum formaat.               |  |  |  |  |  |  |
| OF                       | Klik op de of 🔄 knop totdat het display het gewenste                       |  |  |  |  |  |  |
|                          | datumformaat toont, bijvoorbeeld, "DATUM DD/MM/JJJJJ" en druk ter          |  |  |  |  |  |  |
| DATUM DD/MM/JJJJ         | bevestiging op                                                             |  |  |  |  |  |  |
|                          | -/ Cabruik bat numariaka kaunad war bat invasran yan da iujata datum       |  |  |  |  |  |  |
| DATUM <u>20/04/2011</u>  | Georuik net numerieke keypad voor net invoeren van de juiste datum,        |  |  |  |  |  |  |
|                          | Als u met de instelling tevreden bent, druk dan ter bevestiging op         |  |  |  |  |  |  |
|                          | Om de datum opnieuw in te stellen druk op 🚺 of sluit het geheel af door 🙆  |  |  |  |  |  |  |
| DATUM <u>2</u> 0/04/2011 | in te drukken.                                                             |  |  |  |  |  |  |
|                          |                                                                            |  |  |  |  |  |  |

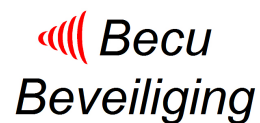

#### Privé telefoonmeldingen instellen

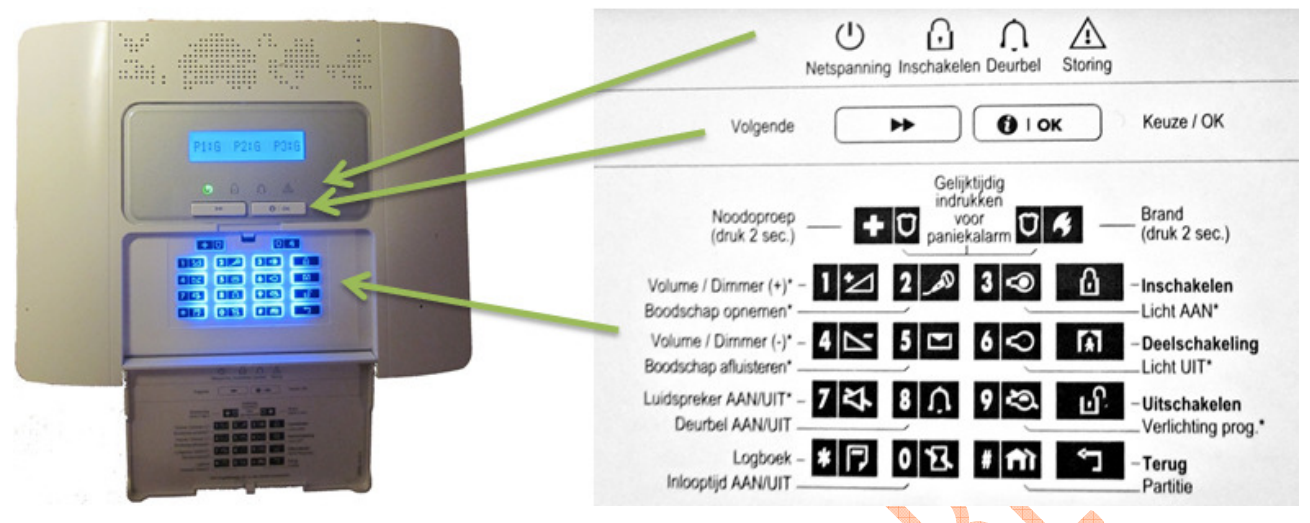

De privé telefoonmeldingen instellen kan in het gebruikersmenu. Dit menu is uitsluitend toegankelijk voor de hoofdgebruiker (gebruiker 01).

| SCHERMINHOUD       | UIT TE VOEREN ACTIE                                                                               |  |  |  |  |  |
|--------------------|---------------------------------------------------------------------------------------------------|--|--|--|--|--|
| GEBEED 00:00       | Controleer dat het system is uitgeschakeld en druk dan herhaaldelijk op de                        |  |  |  |  |  |
|                    | knop tot dat het display toont [GEBRUIKERSOPTIES].                                                |  |  |  |  |  |
| GEBRUIKERSOPTIES   | Druk op                                                                                           |  |  |  |  |  |
| TOETS CODE:        | Tik de hoofdgebruikerscode in.                                                                    |  |  |  |  |  |
| GEBBUIKERSCODES    | In het scherm staat nu [GEBRUIKERSCODES] en druk dan herhaaldelijk op                             |  |  |  |  |  |
| GEBRUIKENGGODEG    | de knop tot dat het display toont [PRIVE MELDEN].                                                 |  |  |  |  |  |
| PRIVE MELDEN       | Druk op De keuze [PRIVE BELLEN] verschijnt.                                                       |  |  |  |  |  |
| PRIVE BELLEN       | Druk op om [PRIVE BELLEN] verder in te stellen. Dit zijn:                                         |  |  |  |  |  |
|                    |                                                                                                   |  |  |  |  |  |
|                    | BELEOGINGEN                                                                                       |  |  |  |  |  |
|                    | SPRAAK<>PRIVE                                                                                     |  |  |  |  |  |
|                    | BEVESTIIGING                                                                                      |  |  |  |  |  |
| MELDINGEN          | Druk op om de gewenste melding te kiezen uit een lijst.                                           |  |  |  |  |  |
|                    | Geen rapportage Er worden geen gebeurtenissen gemeld                                              |  |  |  |  |  |
|                    | Alles Alle gebeurtenissen<br>Alles (-o/c) Alle gebeurtenissen, behalve in/uitschakelingen         |  |  |  |  |  |
|                    | Alles (-alerts) Alle gebeurtenissen, behalve waarschuwingen                                       |  |  |  |  |  |
| $\wedge \vee \vee$ | Alarm Alleen alarmberichten                                                                       |  |  |  |  |  |
|                    | Alert Alleen waarschuwingsberichten                                                               |  |  |  |  |  |
|                    | o/c Alleen in- en uitschakelen (openen/sluiten)                                                   |  |  |  |  |  |
| Geen rapportage    | Het display toont de momenteel geselecteerd melding.                                              |  |  |  |  |  |
|                    | Klik op de of knop totdat het display de gewenste melding toont                                   |  |  |  |  |  |
|                    | en druk ter bevestiging van de selectie op                                                        |  |  |  |  |  |
| Alarm              | veel al wordt gekozen voor [ <b>Alarm</b> ] of [ <b>Alles – (o/c)</b> ] dit is: "alarm + alerts". |  |  |  |  |  |
| MELDINGEN          | Klik op de of 🔄 knop tot het display het gewenste telefoonnummer                                  |  |  |  |  |  |
|                    | weergeeft dat u wilt programmeren of bewerken,                                                    |  |  |  |  |  |
|                    | DIJVOORDEEID "PRIVE TEI NR. 2".                                                                   |  |  |  |  |  |

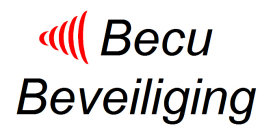

Informatie: Info@becu.nl - www.becu.nl Webwinkel: www.becu.eu

#### Privé telefoonmeldingen instellen -vervolg

|                  | Netspanning Inschakelen Deurbel Storing                                                                                                    |
|------------------|----------------------------------------------------------------------------------------------------|
| P116 P216 P216   | Volgende   Volgende  Volgende  Volge |
|                  | Noodoproep Gelijktijdig<br>indrukken<br>voor<br>paniekalarm 👽 6 Brand<br>(druk 2 sec.)                                                                                                    |
|                  | Volume / Dimmer (+)* - 1 2 2 3 3 0 - Inschakelen<br>Boodschap opnemen*                                                                                                    |
| 2.2.2.5          | Volume / Dimmer (-)* - 4 2 5 2 6 0 A - Deelschakeling<br>Boodschap afluisteren*Licht UIT*                                                                                                    |
|                  | Luidspreker AAN/UIT - 7 🗱 8 🏠 9 😂 🔐 - Uitschakelen<br>Deurbel AAN/UIT                                                                                                    |
|                  | Logboek - * 🖓 0 🔽 # 🕅 🗂 - Terug<br>Inlooptijd AAN/UIT                                                                                                    |
|                  |                                                                                                    |
| Drive tel pr. 2  | Druk op O'' om dit nummer in te vullen of te bewerken                                                                                                    |
| Prive tel. nr. 2 |                                                                                                    |
| 0332459944       | numerieke keypad het invoeren van de 4-cijferige code (bijv. tel.nr.<br>0332459944) op de positie van de knipperende cursor.                                                                                                    |
|                  | Druk op om de telefoonnummer op te slaan.                                                                                                    |
| Prive tel. nr. 2 | Klik op de of knop tot in het display [Belpogingen] verschijnt<br>om deze in te stellen.                                                                                                    |
| Belpogingen      | Druk op <b>Ore</b> om <b>[Belpogingen</b> ] verder in te stellen. Dit zijn 1, 2, 3 of 4 pogingen.                                                                                                    |
| 4 pogingen 🗖     | Het display toont het momenteel geselecteerd aantal.<br>Klik op de of 🗊 knop totdat het display de gewenste waarde toont.                                                                                                    |
| 3 pogingen 🔳     | Veel al wordt gekozen voor 2 of 3 pogingen. Druk op om de keuze                                                                                                    |
| Belpogingen      | Klik op de of 🔄 knop tot in het display [ <b>Spraak&lt;&gt;Prive</b> ] verschijnt om deze in te stellen.                                                                                                    |
| Spraak<>prive    | Druk op <b>Ore</b> om [ <b>Spraak&lt;&gt;Prive</b> ] verder in te stellen. Dit zijn [ <b>2w spraak aan</b> ] of [ <b>2w spraak uit</b> ]                                                                                                    |
| 2w spraak aan    | Het display toont het momenteel geselecteerde keuze.                                                                                                    |
|                  | Klik op de of <b></b> knop totdat het display de gewenste waarde toont.                                                                                                    |
|                  | Druk op of the keuze te bevestigen.                                                                                                    |
| Spraak<>prive    | deze in te stellen                                                                                                    |
| Bevestiging      | Druk op <b>or</b> om [ <b>Bevestiging</b> ] verder in te stellen. Dit zijn [ <b>Enkel</b><br>nummer] of [ <b>Alle nummers</b> ]                                                                                                    |
| enkel nummer     | Het display toont het momenteel geselecteerde keuze.                                                                                                    |
| onto nammor      | Klik op de of 🔄 knop totdat het display de gewenste waarde toont                                                                                                    |
|                  | en druk ter bevestiging van de selectie op 🙂 ඟ                                                                                                    |
| Bevestiging      | geheel af door <b>a</b> in te drukken.                                                                                                    |
| PRIVE BELLEN     |                                                                                                    |

#### SMS-meldingen instellen

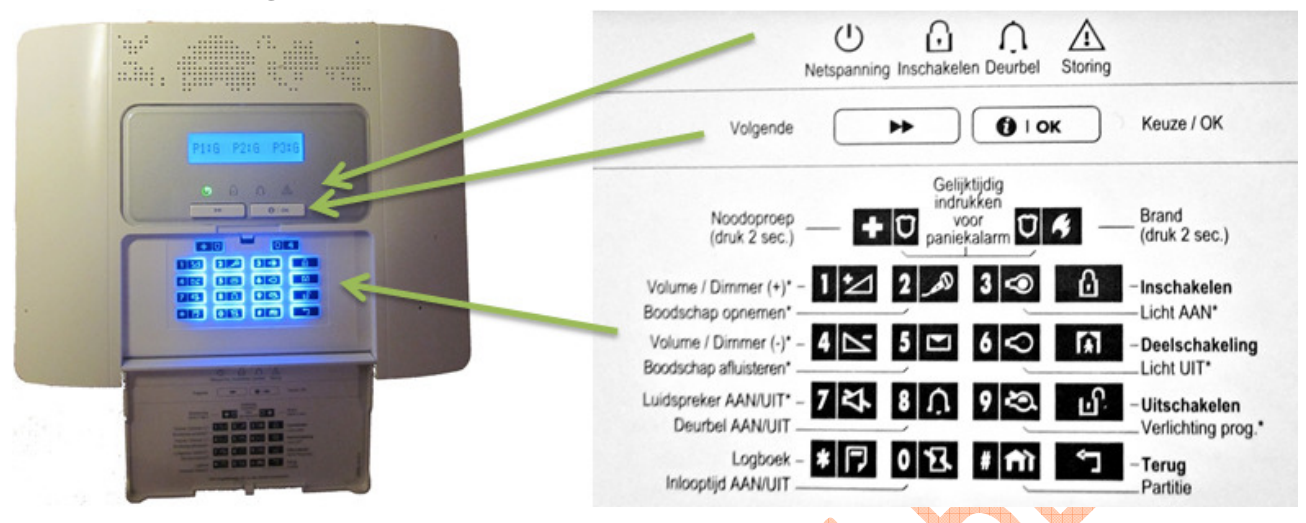

De privé telefoonmeldingen instellen kan in het gebruikersmenu. Dit menu is uitsluitend toegankelijk voor de hoofdgebruiker (gebruiker 01).

| SCHERMINHOUD      | UIT TE VOEREN ACTIE                                                                               |  |  |  |  |  |  |
|-------------------|---------------------------------------------------------------------------------------------------|--|--|--|--|--|--|
| GEBEED 00:00      | Controleer dat het system is uitgeschakeld en druk dan herhaaldelijk op de                        |  |  |  |  |  |  |
|                   | knop tot dat het display toont [GEBRUIKERSOPTIES].                                                |  |  |  |  |  |  |
| GEBRUIKERSOPTIES  | Druk op 🚺 🗥                                                                                       |  |  |  |  |  |  |
| TOETS CODE:       | Tik de hoofdgebruikerscode in.                                                                    |  |  |  |  |  |  |
| GEBRUIKERSCODES   | In het scherm staat nu [GEBRUIKERSCODES] en druk dan herhaaldelijk op                             |  |  |  |  |  |  |
|                   | de knop tot dat het display toont [PRIVE MELDEN].                                                 |  |  |  |  |  |  |
| PRIVE MELDEN      | Druk op De keuze [PRIVE BELLEN] verschijnt.                                                       |  |  |  |  |  |  |
| PRIVE BELLEN      | Druk op pom [SMS DOORMELDING] krijgt.                                                             |  |  |  |  |  |  |
| SMS DOORMELDING   | Druk op om [SMS DOORMELDING] verder in te stellen. Dit zijn:                                      |  |  |  |  |  |  |
|                   | MELDINGEN                                                                                         |  |  |  |  |  |  |
|                   | SMS-NUMMERS 1 t/m 4                                                                               |  |  |  |  |  |  |
| MELDINGEN         | Druk op <b>or o</b> m de gewenste melding te kiezen uit een lijst.                                |  |  |  |  |  |  |
|                   | Alles Alle gebeurtenissen                                                                         |  |  |  |  |  |  |
|                   | Alles (-o/c) Alle gebeurtenissen, behalve in/uitschakelingen                                      |  |  |  |  |  |  |
|                   | Alles (-alerts) Alle gebeurtenissen, behalve waarschuwingen                                       |  |  |  |  |  |  |
|                   | Alarm Alleen alarmberichten                                                                       |  |  |  |  |  |  |
|                   | Alert Alleen waarschuwingsberichten                                                               |  |  |  |  |  |  |
|                   | o/c Alleen in- en uitschakelen (openen/sluiten)                                                   |  |  |  |  |  |  |
| Geen rapportage   | Het display toont de momenteel geselecteerd melding.                                              |  |  |  |  |  |  |
| doon rapportago = | Klik op de of <b></b> knop totdat het display de gewenste melding toont                           |  |  |  |  |  |  |
|                   | en druk ter bevestiging van de selectie op 🔮 📴                                                    |  |  |  |  |  |  |
| Alarm             | Veel al wordt gekozen voor [ <b>Alarm</b> ] of [ <b>Alles – (o/c)</b> ] dit is: "alarm + alerts". |  |  |  |  |  |  |
| MELDINGEN         | Klik op de 💴 of 🔄 knop tot het display het gewenste SMS-nummer                                    |  |  |  |  |  |  |
|                   | weergeeft dat u wilt programmeren of bewerken,                                                    |  |  |  |  |  |  |
|                   | DIJVOORDEEID "TE SMS NUMMEK".                                                                     |  |  |  |  |  |  |

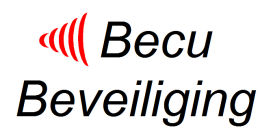

#### SMS-meldingen instellen -vervolg

|                     | Netspanning Inschakelen Deurbel Storing                                                                                                    |
|---------------------|----------------------------------------------------------------------------------------------------|
| P118 - P218 - P316  | Volgende 🕨 🚺 I OK Keuze / OK                                                                                                    |
|                     | Noodoproep<br>(druk 2 sec.) - Gelijktijdig<br>voor<br>paniekalarm O & Brand<br>(druk 2 sec.)                                                                                                    |
|                     | Volume / Dimmer (+)* - 1 * 2 2 3 • 1 - Inschakelen<br>Boodschap opnemen*                                                                                                    |
| 3.624               | Volume / Dimmer (-)* - 4 5 0 6 0 A - Deelschakeling<br>Boodschap afluisteren*                                                                                                    |
|                     | Luidspreker AAN/UIT - 7 🛠 8 🎧 9 🐼 LP - Uitschakelen<br>Deurbel AAN/UIT                                                                                                    |
|                     | Logboek – 🗱 🎵 0 🔀 # mì 🗂 – Terug<br>Inlooptijd AAN/UIT                                                                                                    |
| SCHERMINHOUD        | UIT TE VOEREN ACTIE                                                                                                    |
| 1e SMS NUMMER       | Druk op om dit nummer in te vullen of te bewerken.                                                                                                    |
| <b>■</b> 0621150459 | Voor het programmeren of bewerken van het SMS-nummer gebruik het<br>numerieke keypad (bijv. 0621150459) op de positie van de knipperende<br>cursor.<br>Druk op <b>1</b> ok om de code op te slaan. |
|                     | Druk op om eventueel volgende SMS-nummers in te stellen                                                                                                    |
| 2e SMS NUMMER       | Om terug te gaan naar begin [SMS DOORMELDING] druk op 🚺 of sluit het geheel af door 🙆 in te drukken.                                                                                               |
| SMS DOORMELDING     |                                                                                                    |

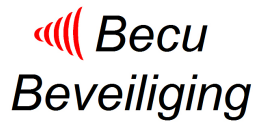

#### Het gebruik van telefoon- en SMS-berichten

De PowerMaster 30 is bij uitstek geschikt om meldingen rechtstreeks af te handelen door gebruik van telefoon/GSM.

Technisch is het volgende mogelijk:

1. Bij gebruik van de vaste telefoonaansluiting

- a. De PowerMaster 30 rapporteert alarmoproepen en meldingen naar maximaal vier telefoons/GSM's.
- b. Via een telefoon of GSM inkiezen om aan de PowerMaster.30 opdrachten te geven zoals "inschakelen" of om informatie op te vragen.
- 2. Bij gebruik van de GSM module
  - a. De PowerMaster 30 rapporteert alarmoproepen en meldingen naar maximaal vier telefoons/GSM's
  - b. Via een telefoon of GSM inkiezen om aan de PowerMaster 30 opdrachten te geven zoals "inschakelen" of om informatie op te vragen.
  - c. Het versturen van SMS-meldingen naar maximaal 4 GSM's.
  - d. Via een GSM toestel SMS berichten versturen om aan de PowerMaster.30 opdrachten te geven zoals "inschakelen" of om informatie op te vragen.

Bij het versturen van alarmoproepen kan gekozen worden voor de volgende instellingen

- 1. Geen rapportage Er worden geen gebeurtenissen gemeld
- 2. Alles Alle gebeurtenissen
- 3. Alles (-o/c) Alle gebeurtenissen, behalve in/uitschakelingen
- 4. Alles (-alerts) Alle gebeurtenissen, behalve waarschuwingen
- 5. Alarm Alleen alarmberichten
- 6. Alert Alleen waarschuwingsberichten
- 7. o/c Alleen in- en uitschakelen (openen/sluiten)

Let op: "alles" betekent dat alle gebeurtenissen, inclusief lage batterij en netspanning berichten.

Bij het gebruik van een vaste telefoon-aansluiting is eigenlijk alleen de keuze Alles (-o/c) of Alarm voor de hand liggend. Namelijk wenst u naast alarmberichten ook waarschuwingsberichten zoals noodoproepen, lage batterij en netspanningsberichten dan kiest u voor Alles (-o/c), anders kiest u voor Alarm

Bij het gebruik van een GSM module is er naast de telefoonaanmelding de mogelijkheid om SMS meldingen te sturen. Veelal wordt dan gekozen voor **Alarm** bij de telefoonmelding en aanvullend daarop voor **Alert** bij SMS meldingen. Bij specifieke situaties kunnen uiteraard andere keuzen aan de orde zijn.

#### Naar privé telefoons rapporteren

Wanneer de gebelde persoon het bericht van de PowerMaster krijgt, hoort hij na "opnemen" een gesproken bericht dat bestaat uit een "huis identiteit" en de gebeurtenis. Als er bijvoorbeeld bij de familie Jansen brand is ontstaan zal het bericht als volgt zijn:

[Familie Jansen - brandalarm].

Als bij de familie Jansen een inbraakalarm is:

[Familie Pieterse - inbraakalarm].

Degene die gebeld wordt, moet het bericht bevestigen (zoals later wordt uitgelegd). Als het bericht niet wordt bevestigd, wordt het bericht gedurende 45 seconden zo veel mogelijk herhaald. Als de 45 seconden verstreken zijn, zal de PowerMaster de lijn verbreken en het volgende privé telefoonnummer van de lijst bellen (als de voice-mail aanstaat wordt dus automatisch de verbinding na 45 seconde verbroken).

Degenen die gebeld wordt kan het bericht met een toets op zijn telefoon als volgt bevestigen.

| Functie                                                                                                    | ┢ Toets |  |
|----------------------------------------------------------------------------------------------------|---------|--|
| <b>Luisteren:</b> het beveiligde pand kan gedurende 50 seconden worden "ingeluisterd". De opgebelde persoon kan de tijd met 60 seconden verlengen door nogmaals op [3] te drukken voordat PowerMaster de lijn verbreekt, of door op [1] te drukken om te spreken. | 3       |  |
| <b>Spreken:</b> u kunt 50 seconden spreken tegen degene die in het pand is. De opgebelde persoon kan de "Spraak" sessie verlengen door weer op [1] te drukken voordat PowerMaster de lijn verbreekt, of door op [3] te drukken om te luisteren.                   | 1       |  |
| <b>2-weg conversatie:</b> u kunt 50 sec. met de opgebelde persoon spreken en luisteren zonder dat u het systeem van "luisteren" naar "spreken" hoeft te schakelen (te verlengen).                                                                                 |         |  |
| Statusrapport opvragen: de PowerMaster geeft een gesproken systeemstatus rapport.         Voorbeeld:         [Uitgeschakeld – gereed voor in te schakelen] of         [Ingeschakeld - achterdeur open, alarm woonkamer]                                           |         |  |
| Alleen bevestigen: de PowerMaster verbreekt de verbinding en beschouwt de melding als afgehandeld.                                                                                                    |         |  |

Als de toets 2 wordt gebruikt, dan stopt dus de rapportage naar het volgend telefoonnummer. Wordt de verbinding verbroken (telefoongesprek beëindigen) of duurt de rapportage langer dan 50 sec zonder gebruik van toetsen, dan breekt de PowerMaster zelf de rapportage af naar deze contactpersoon en volgt de rapportage naar volgende contactpersoon.

#### Kaartjes om op te bergen in de portemonnee

| Alarmmelding via telefoon |                                    | _                                                                                                |     | Alarmmelding via telefoon |                                                                                                    |
|---------------------------|------------------------------------|--------------------------------------------------------------------------------------------------|-----|---------------------------|----------------------------------------------------------------------------------------------------|
| 1                         | Telefoon op normale wijze opnemen. |                                                                                                  | -   | Telef                     | oon op normale wijze opnemen.                                                                       |
|                           | 6                                  | Druk op 6 om gedurende 45 seconde te spreken en luisteren. Verlengen door nogmaals op 6 drukken. | (   | 6                         | Druk op 6 om gedurende 45 seconde te spreken en<br>luisteren. Verlengen door nogmaals op 6 drukken. |
|                           | 9                                  | Druk op 9 voor informatie over het alarm.                                                        | 9   | )                         | Druk op 9 voor informatie over het alarm.                                                           |
|                           | 2                                  | Druk op 2 om alarmmelding te beëindigen.                                                         | 1   | 2                         | Druk op 2 om alarmmelding te beëindigen.                                                            |
|                           | Alarmnu                            | mmer inbraak: 0900-8844 / brand/noodsituatie: 112                                                | Ala | irmnu                     | Immer inbraak: 0900-8844 / brand/noodsituatie: 112                                                  |

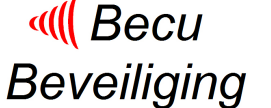

#### Gebruik van de telefoon om de PowerMaster te bedienen

#### Algemeen

Het is mogelijk om de PowerMaster via de telefoon te bedienen. Hiervoor moet eerst verbinding worden gemaakt met de PowerMaster. Dit gebeurt als volgt:

#### Optie 1: PowerMaster is aangesloten op een vaste telefoonlijn

- 1. Kies het telefoonnummer waarop de PowerMaster is aangesloten.
- 2. Laat de telefoon 2 tot 4 keer overgaan en verbreek dan de verbinding
- 3. Wacht tenminste 12 seconden (niet langer dan 30 seconden)
- 4. Draai het telefoonnummer opnieuw.
- 5. Na korte tijd reageert de PowerMaster met een schril geluid.
- 6. Druk op \* (om het geluid te stoppen) en tik in: gebruikerscode #.

#### Optie 2: PowerMaster is aangesloten via een GSM interface

- 1. Kies het GSMnummer van de PowerMaster
- 2. De PowerMaster reageert met een schril geluid.
- 3. Druk op \* (het geluid stopt) en tik in: gebruikerscode #.

#### Er is nu verbinding met de PowerMaster. Hierna kunnen commando's worden gegeven. De

voornaamste staan in onderstaande tabel (wacht U langer dan 50 seconde met het invoeren van een toets, dan wordt de verbinding verbroken):

| *1#  | Uitschakelen                                                                 |
|------|------------------------------------------------------------------------------|
| *3#  | Inschakelen                                                                  |
| *31# | Versneld inschakelen                                                         |
| *9#  | Status van de alarminstallatie opvragen 🔪 🔔 🔶 🁝                              |
| *7#  | Luisteren / spreken starten.                                                 |
|      | Wacht tot u twee toontjes hoort en voer een van onderstaande commando's uit. |
| 3    | Luisteren wat er gebeurt of dat iemand spreekt (maximaal 50 seconde).        |
| 1    | Spreken tegen iemand in huis (maximaal 50 seconde).                          |
| 6    | Spreken en luisteren gelijkt <mark>ij</mark> dig (maximaal 50 seconde).      |
|      | Bij kiezer programmering moet wel twee-weg "aan" zijn gezet                  |
| *99# | Einde. De alarminstallatie beëindigt de telefoonverbinding                   |

#### Kaartjes om op te bergen in de portemonnee

|   | Gebruik van telefoon voor bedienen PowerMaster<br>Kies telefoonnummer, 2 x overlaten gaan, verbreken<br>12 sec wachten, kies opnieuw en wacht op piep<br>Toets in: *gebruikerscode# en voer commando's uit |                                            | Gebruik van telefoon voor bedienen PowerMaster<br>Kies telefoonnummer en wacht op piep (GSM-optie)<br>Toets in: *gebruikerscode# en voer commando's uit |                                            |
|---|----------------------------------------------------------------------------------------------------|--------------------------------------------|----------------------------------------------------------------------------------------------------|--------------------------------------------|
|   | *1#                                                                                                    | Uitschakelen                               | *1#                                                                                                    | Uitschakelen                               |
|   | *3#                                                                                                    | Inschakelen                                | *3#                                                                                                    | Inschakelen                                |
|   | *9#                                                                                                    | Status van de alarminstallatie opvragen    | *9#                                                                                                    | Status van de alarminstallatie opvragen    |
|   | *7#                                                                                                    | Luisteren / spreken starten.               | *7#                                                                                                    | Luisteren / spreken starten.               |
| 9 |                                                                                                    | Wacht tot u twee toontjes hoort            |                                                                                                    | Wacht tot u twee toontjes hoort            |
|   |                                                                                                    | Voer daarna onderstaande 2 commando's uit. |                                                                                                    | Voer daarna onderstaande 2 commando's uit. |
|   | 3                                                                                                    | Luisteren in huis (maximaal 45 seconde).   | 3                                                                                                    | Luisteren in huis (maximaal 45 seconde).   |
|   | 1                                                                                                    | Spreken in huis (maximaal 45 seconde).     | 1                                                                                                    | Spreken in huis (maximaal 45 seconde).     |
|   | *99#                                                                                                    | Afsluiten                                  | *99#                                                                                                    | Afsluiten                                  |

#### Gebruik van SMS-berichten om de PowerMaster te bedienen

De voornaamste SMS commando's zijn in de volgende tabel weergegeven.

Dit SMS commando verstuurt u naar GSM-nummer van sim-kaart van de PowerMaster Waar 1111 staat, wordt de hoofdgebruikerscode bedoeld.

Waar BECU staat, wordt uw eigen naam, zogenaamde huisidentiteit bedoeld.

Waar P1 (partitie 1) staat, kunt u uiteraard ook P2 (partitie 2) of P3 (partitie 3) gebruiken. Het gebruik van spaties aangeven met zijn essentieel!!!

| AAN 1111          | Totaal inschakelen                                                   |  |  |
|-------------------|----------------------------------------------------------------------|--|--|
| DEEL 111          | Gedeeltelijk inschakelen                                             |  |  |
| UIT 1111          | Uitschakelen                                                         |  |  |
| STATUS 1111       | Status opvragen. U krijgt een SMS-bericht terug met de status van de |  |  |
|                   | PowerMaster.                                                         |  |  |
|                   | Het is aan te bevelen om dit commando te gebruiken na inschakelen    |  |  |
|                   | en uitschakelen om na te gaan of deze plaatsvond.                    |  |  |
| HUIS ID 1111 BECU | Om de huis identiteit te wijzigen.                                   |  |  |
| P1 AAN 1111       | Partitie 1 totaal inschakelen 🛛 🔨 🔨 🚩                                |  |  |
| P1 DEEL 1111      | Partitie 1 gedeeltelijk inschakelen                                  |  |  |
| P1 UIT 111        | Partitie 1 uitschakelen 🧈 🔨                                          |  |  |

#### Kaartjes om op te bergen in de portemonnee

| S                                           | MS-Commando's                       | SMS-Commando's                              |                                     |  |
|---------------------------------------------|-------------------------------------|---------------------------------------------|-------------------------------------|--|
| Vervang 1111 door eigen gebruikerscode      |                                     | Vervang 1111 door eigen gebruikerscode      |                                     |  |
| Vervang P1 door het gewenste partitienummer |                                     | Vervang P1 door het gewenste partitienummer |                                     |  |
| Het teken 🐘 staat voor spatie 🛛 🐁 📃         |                                     | Het teken staat voor spatie                 |                                     |  |
| AAN 1111                                    | Totaal inschakelen                  | AAN 1111                                    | Totaal inschakelen                  |  |
| DEEL 111                                    | Gedeeltelijk inschakelen            | DEEL <sup>®</sup> 1111                      | Gedeeltelijk inschakelen            |  |
| UIT 111                                     | Uitschakelen                        | UIT 1111                                    | Uitschakelen                        |  |
| STATUS 1111                                 | Status opvragen.                    | STATUS 1111                                 | Status opvragen.                    |  |
| P1 AAN 1111                                 | Partitie 1 totaal inschakelen       | P1 AAN 1111                                 | Partitie 1 totaal inschakelen       |  |
| P1 DEEL 1111                                | Partitie 1 gedeeltelijk inschakelen | P1 DEEL 1111                                | Partitie 1 gedeeltelijk inschakelen |  |
| P1_UIT_1111                                 | Partitie 1 uitschakelen             | P1_UIT_1111                                 | Partitie 1 uitschakelen             |  |